eahorse Bioscience

平成 27 年 8 月吉日

Seahorse Bioscience 社製 細胞外フラックスアナライザーXFe 装置コントロール用ソフトウェア Wave 2.2 Release Note【リリースノート】

# 【イントロダクション】

本書は、Wave Controller 2.2 におけるソフトウェアの変更点や新機能について記載しています。Wave Controller 2.1 より 前のバージョンからアップデートする場合は、Wave2.1 のリリースノートもご参照ください。次のリンク先の下部より、 リリースノートをダウンロードできます。

http://www.primetech.co.jp/support/news/tabid/117/language/ja-JP/Default.aspx?itemid=107

## 【互換性・新機能】

### 互換性

● Wave Controller 2.2 は、XFe24 または XFe96 アナライザーの<u>コントローラ PC でのみ</u>使用できます。アップデート を行うと、既存の Wave ソフトウェアは自動的に上書きされ、全てのアッセイデザイン(\*.asyd)、テンプレート (\*.asyt) は自動的に Wave Controller 2.2 にアップロードされます。

#### 新機能

- グループ名の改良
  - Generate Groups ボタン Generate Groups を用いてグループを作成/分配する際のグループ名が改良されました。
    Injections, Pretreatment, Media, Cell Type においてコンディションを追加していない項目は、名前に含まれません。※従来通り、任意の名前に編集することもできます。

例: Pretreatments と Cell Type において複数のコンディションを追加し、グループを作成したときの名前

- Wave2.1: No Injections- Pretreatment 1-No Media- Cell Type 1、 · · ·
- Wave2.2 : Pretreatment 1-Cell Type 1、 • •
- グループの色のカスタマイズ機能
  - グループの色を自由に選択できるようになりました。グループ名の横の▼ボタン<sup>■</sup> <sup>αω1</sup>をクリックし、選択します。

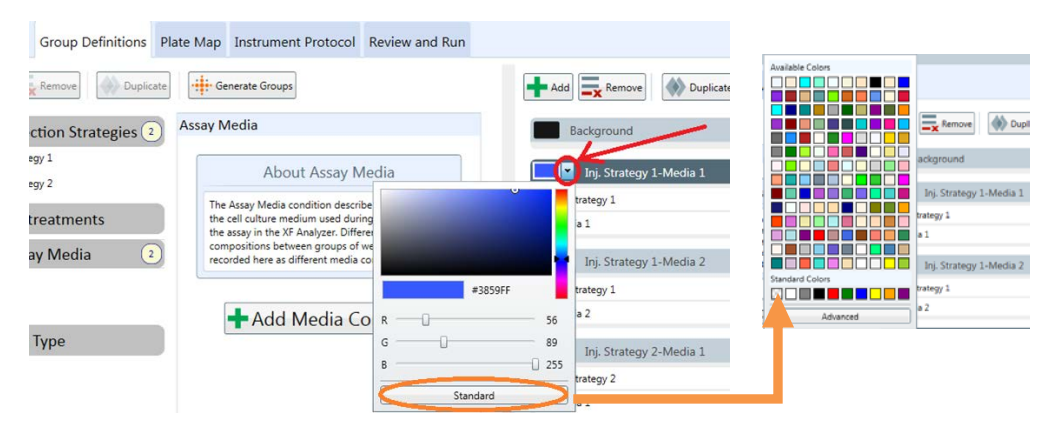

- GraphPad Prism への Export 機能
  - 生データと速度変化のグラフを、GraphPad software 社製 GraphPad Prism 6の形式 (\*.pzfx)で Export できます。 す。出力ファイルには、全ての速度生データ及びグラフが含まれます。
    - ※Wave Controller 2.2 は GraphPad Prism 6 の使用に関して、製造元メーカーにて動作確認済です。
- 異なる培地毎の Buffer Capacity 設定機能
  - 異なる培地毎に、グループまたはバックグラウンドウェルの Buffer Capacity を設定できます。正確な PPR を 算出するためには、各培地の Buffer Capacity を正しく入力する必要があります。
    - Buffer Capacity の個別の設定は、アッセイ(計測)の完了後のみ可能です(アッセイ前には設定できません)。 アッセイが完了し ECAR のデータが得られたら、結果ファイルを開きます。Modify をクリックし、 Groups/Conditions を選択します。Assay Media の各培地を選択して、事前に測定した Buffer Capacity の 値を入力し、Save します。※ここでは Buffer Capacity の単位が mol/L と表記されていますが、正しくは mol/pH です(既知のバグです)。

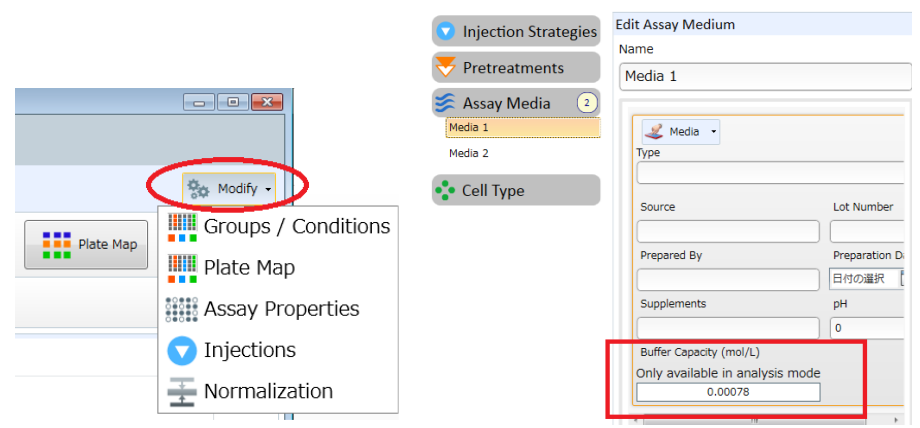

バックグラウンドウェルの Buffer Capacity を入力するには、Modify をクリックし、Assay Properties を 選択します。次に、Advanced Settings の Advanced をクリックし、Configure をクリックします。各バ ックグラウンドウェルに対して Buffer Capacity 入力欄が表示されるので、Buffer Capacity の測定値を入 力し、Save します。

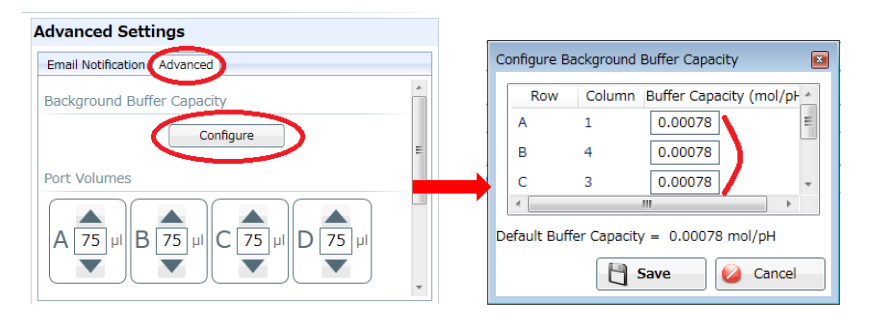

- 操作性の向上
  - Wave の操作性を向上するため、これまでのバージョンに比べ、PC のメモリ使用量を抑えるよう改善しました。
    ※依然として計測中のデータ切り替えや解析は PC のメモリを消費し、ソフトウェアの動作が重くなったり、
    計測がストップする恐れがあるため、計測中には極力操作をしない・計測を行う日は計測前に毎回 PC を再起動する運用をお願い致します。
    - ・ 複数のアッセイデザイン、テンプレート、結果ファイルを開く際、Wave のウィンドウが複数起動せず、 隣のタブに追加されます。
    - ・ Wave を起動する時間が短縮され、より長いアッセイをサポートします。

- デフォルトアッセイテンプレートの追加
  - 以下の4つのテンプレートファイルが自動的にアップロードされ、Home 画面(New)から使用できます(テンプレートは編集可能です)。
    - XF Cell Mito Stress Test
      XF Glycolysis Stress Test

• XF Cell Mito Stress Test (Acute Injection) • XF Glycolysis Stress Test (Acute Injection)

| Whee 220  |           |                  |                  |                   |                   |
|-----------|-----------|------------------|------------------|-------------------|-------------------|
| Wave Home | NEW ASSA  | AY               |                  |                   |                   |
| New       | Templates |                  |                  |                   |                   |
| Open      | -16       |                  |                  |                   |                   |
| Catalog   | Blank     | Cell Mito Stress | Cell Mito Stress | Glyco Stress Test | Glyco Stress Test |
| Ontions   |           | Test (Acute In   | Test             | (Acute Injection) |                   |

※テンプレートの保存場所が「C:\ProgramData\Seahorse Bioscience, Inc\Seahorse Wave\Templates」以外に 設定されている場合は、自動的にアップロードされないため、別途 Import する必要があります。Home 画面 (New)から Import ボタン <sup>■ Import</sup> をクリックし、コンピュータ→C ドライブを辿り、アドレスバーをクリック し、C:\に続けて" programdata"と入力し、Enter を押します。続けて、「Seahorse Bioscience, Inc\Seahorse Wave\Templates」と辿り、テンプレートファイルを選択して Import してください。

| Import Assay         | 1- |               |
|----------------------|----|---------------|
| 😋 🗢 🚢 C:\programdata | 4  | - <b>&gt;</b> |

※保存場所の設定は、Options→General→Template Directory で確認、変更ができます。

| Wave Home | General Instru  | iment Advanced |                            |                                                         |
|-----------|-----------------|----------------|----------------------------|---------------------------------------------------------|
| New       | Login Settings  |                | Recent List                | Directories                                             |
| 0         | User Name       | Password       |                            | Catalog Directory C:¥ProgramData¥Seahorse Bioscience    |
| Open      | admin           | sh             | Number of Recent Places 10 |                                                         |
| Catalog   |                 |                | •                          | CTemplate Directory C: ¥ProgramData¥Seahorse Bioscience |
| Options   | Buffer Capacity |                | <u> </u>                   |                                                         |
| $\smile$  |                 |                | Number of Analysis Files 5 |                                                         |

- Quick View
  - 新しい結果ファイルを開いたときに、Quick View がデフォルトとして開きます。この画面は、OCR、ECAR、 OCR vs ECAR を表示します。従来の、詳細を確認できる Over View タブは、Add View をクリックし、Over View を選択して開きます。
- XF PhenoGram View
  - 任意に指定した、あるコンディションから別のコンディションへの、代謝の表現型の変化を表示します。
    例:ある2つのコンディション間の好気呼吸から嫌気呼吸へのシフト

| XF Phenogram                                 |                                                                                                    | Plate Map                                                              |
|----------------------------------------------|----------------------------------------------------------------------------------------------------|------------------------------------------------------------------------|
| Messurement: 1 • Rate ECAR • Normalize       |                                                                                                    | K Summary                                                              |
|                                              | Group Selection                                                                                      | + Add View                                                             |
|                                              | Select Initial Group                                                                                 | Select Final Group(s)                                                  |
| 175<br>Centrol 125<br>Centrol 126<br>75<br>* | © Group 1<br>© Group 2<br>© Group 5<br>© Group 6<br>© Group 7<br>© Group 7<br>© Group 7<br>© Group 7 | Group 1  Group 2  Group 5  Group 6  Group 7  Group 7  Group 9  Group 9 |
| -300 -250 -200 -150 -100 -50 0 50 10         | 0 150 Group 9<br>Group 10<br>Group 12                                                                | Group 10<br>Group 12<br>Group 14                                       |

- カートリッジの使用期限切れ通知機能
  - カートリッジの使用期限が切れている場合には、計測開始時にカートリッジをロードする際にメッセージが表示されます。

※期限切れのカートリッジを使用することは推奨しておりませんが、アッセイを実行することはできます。ア ッセイを続ける場合は OK をクリックし、中止する場合は Cancel をクリックします。

※カートリッジをロードし、砂時計の画面から切り替わるタイミングでメッセージが表示されるため、装置から離れる場合は、画面が切り替わるのを確認してから離れるようご注意ください。

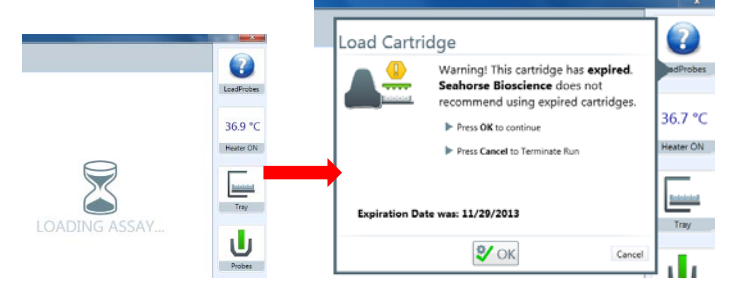

- 計測中に外れ値のウェルを除外する(非表示にする)機能
  - 計測中に外れ値が確認されたとき、Plate Map から該当のウェルをクリックすると除外(非表示に)できます。 ※速度データ(OCR、ECAR)を Well 表示している際、複数のウェルを除外すると速度グラフにエラーバーが出る 場合があります。また、2 グループ以上設定されていて、レベルデータ(O2、pH)を Well 表示している際に、1 グループを除外すると残りのグループのグラフが上に表示されてしまい、Auto Scale で範囲を合わせることが できない場合があります。これらは計測中にのみ起こるバグであり、アッセイが完了した後に解析を行う場合 は問題ありません。

※計測中のデータ切り替えや解析は PC のメモリを消費し、計測がストップする恐れがあるため、計測中には 極力操作をしないようお願い致します。

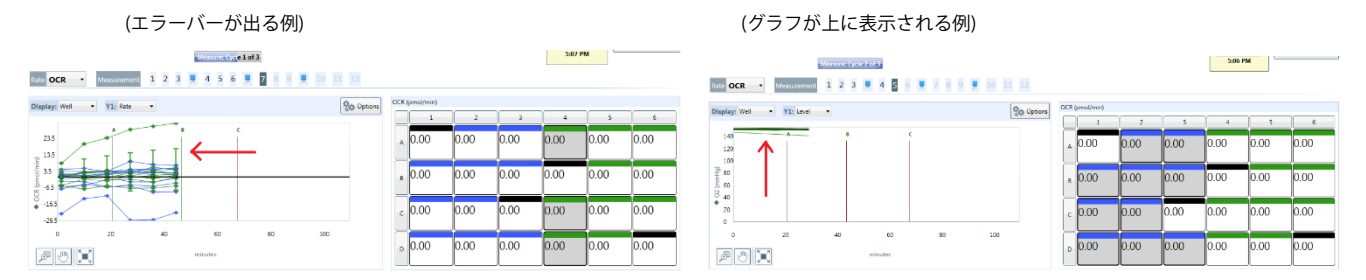

● テンプレートの編集機能(バグ修正)

る)場合は Yes を選択してください。

- これまでは、Home 画面(New)からテンプレートを右クリックし、Edit ボタンを押して編集した場合、ファイルの変更後 Save as で保存しても上書き保存されてしまいましたが、この方法でも別名保存されるようになりました。
- 保存の確認通知機能
  - アッセイデザイン、テンプレート、結果ファイルの変更を保存せずにフ ァイルを閉じるのを防止するために、ファイル(タブ)を閉じる前には保 存するかどうか確認のメッセージが表示されます(右図)。変更を保存し たい場合には Yes を選択します。 ※ソフトウェアを閉じる際には毎回、(ファイルを変更していなくても)

変更は保存されませんとメッセージが表示されます(右図)。続ける(閉じ

Save Assay

## 注意点

● ソフトウェア起動直後は温度が 0.0℃と表示されます(装置との通信が完了し"Connected"と表示 されてから約 30 秒経過すると温度が表示されます)。

|        | - C -X-   |  |  |
|--------|-----------|--|--|
|        | Connected |  |  |
| Design | 0.0 °C    |  |  |
| Design | Heater ON |  |  |

デザイン作成時の Plate Map: Plate Map 設定画面が Group Definitions から独立しました(これまでは、Group Definitions に Assay Conditions と Plate Map が含まれ、 ◀/ ▶ボタンを押すとそれぞれ設定可能でした)。

| V<br>V<br>V<br>V<br>V<br>V<br>V<br>V<br>V<br>V<br>V<br>V<br>V<br>V<br>V<br>V<br>V<br>V<br>V                                                                                                    |                                               | ←Wave2.0、2.1 ↓Wav | e2.2                 |   |
|----------------------------------------------------------------------------------------------------|-----------------------------------------------|-------------------|----------------------|---|
| Group Definitions                                                                                                    | Plate Map Instrument Protocol Review          | w and Run         |                      |   |
| Add Remove Duplicat                                                                                                    | e Generate Groups                             | Add E Remove      | Duplicate Down       |   |
| Injection Strategies                                                                                                    | jection Strategies                            | Background        |                      |   |
| Pretreatments                                                                                                    | About Injection Strategies                    | Group 1           |                      |   |
| ≶ Assay Media                                                                                                    | The Injection Strategy describes the contents | No Injections     | 🗸 🔻 No Pretreatments | • |
| ◆ Cell Type<br>of each injection in the assay. Each specific<br>condition represents the contents of up to 4<br>injections. Click on a tab within each Injection<br>Strategy (A, B, C, or D) to describe the<br>contents of each injection for a specific group.<br>If the entire plate is using the same injection<br>strategy for all 4 ports, only one injection<br>condition is needed. |                                               | S No Media        | 🗸 🔹 No BioMaterial   | · |

- Plate view: Plate view は全てのビューに表示されるようになり、Plate view のみのビューは無くなりました。
- グラフの X 軸:Option で時間(X)軸の最大・最小の値を設定し、結果を保存(Save)しても、設定は保存されません。
- Auto-Scale と Normalizing:細胞またはミトコンドリア計測値のノーマライズを行った後、速度データは 1 (pmol/min または mpH/min)未満になる場合があります。Auto-Scale 機能は、0-1(pmol/min または mpH/min)の速度は調整しません。
- ソフトウェアのアップデートを行うと、Cドライブ内の"XFe Assays"フォルダに以下のファイルが保存される場合が あります。不要なファイルですので、削除頂いて問題ありません。
  - ※ "XFe MR11\_29\_2012.asyd" 及び "410023 LB.asyr"

※Wave2.1 リリース時の「既知のバグ」も合わせてご確認ください。 ご不明な点がございましたら、弊社テクニカルサポートまでご連絡お願い致します。

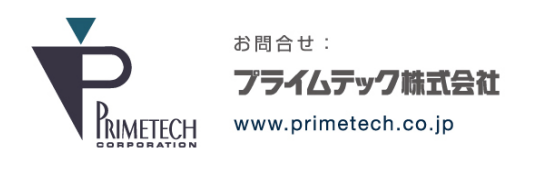

技術部・テクニカルサポート

東京都文京区小石川1-3-25 小石川大国ビル2F Phone:03-3816-0851(代表) Fax:03-3814-5080 E-mail:support@primetech.co.jp